# Andre BIRROCHON

- **De :** "Andre BIRROCHON" <contact@abj.fr>
- À: <Utilisateurs@Abj-COMPTA>
- Envoyé : jeudi 2 septembre 2010 15:42
- **Objet :** Abj-COMPTA 01/09/2010 Nouvelles procédures pour Windows 7 64bits (et XP): "7", "W", "R" et "8" Sauvegarde sur 2 unités...

## Sauvegarde du dossier sur Unité1 et sur Unité2

- Dans "Utilitaires > Configuration du progiciel...", choisir la procédure de sauvegarde:

- 1) "7": nécessitant l'installation de WinRAR, elle génère automatiquement un fichier ".rar".
- 2) "W": elle effectue une simple copie des fichiers principaux du dossier.
- 3) "R": nécessitant l'installation de WinRAR, elle génère un fichier ".exe" auto-extractible.
- 4) "8": nécessitant l'installation de WinRAR, elle génère un fichier ".rar".

NB: Le logiciel d'archivage WinRAR peut être obtenu gratuitement à l'adresse Internet suivante:

http://www.01net.com/telecharger/windows/Utilitaire/compression\_et\_decompression/fiches/432.html

| Configuration Abj-Compta WT                 | ×                                       |                       |
|---------------------------------------------|-----------------------------------------|-----------------------|
| Police Tableaux Arial,01                    | IO B 🔽 Saisie en cours en <u>R</u> ouge | <u>O</u> k            |
| Police Saisies Arial,01                     | IO S I Sélection Saisies allumée        | Aba <u>n</u> don      |
|                                             |                                         |                       |
| ☑ Eenêtres plein écran                      | Sauvegarde R-CSauveR/CRestaR            | WinRAR (.exe - XP,W 🔽 |
| Sur <u>U</u> nité1 - (Sauvegarde = '2','A') |                                         |                       |
| Sur Unité2 - (Sauvegarde -                  | = '0','9','R','8','W') F:\%DEFAUT%      | ?4                    |

- La Sauvegarde du dossier sera automatiquement et obligatoirement effectuée à l'emplacement où est le dossier ouvert dans un sous-répertoire nommé "Sauvegarde-Abj-COMPTA" suivi du code du dossier et de la date à l'envers + l'heure. C'est pour cette raison que la zone "Sur Unité1" n'est pas accessible.
- Il est possible d'indiquer une deuxième Unité - dans la zone "Sur Unité2" - sur laquelle sera effectuée immédiatement la même sauvegarde. Cette option est intéressante surtout dans le cas où le dossier ouvert est situé sur un serveur ou un autre PC. Cela permet ainsi de faire une sauvegarde locale de celuici en plus de la sauvegarde normale sur le serveur ou l'autre PC.

## Exemple:

#### A) En "Unité1": cette zone n'est pas accessible, elle est laissée vide.

#### B) En "Unité2:

- si CLE USB ou DISQUE USB = "F:", indiquer "F:\%DEFAUT%" où "%DEFAUT%" sera remplacé automatiquement par "Sauvegarde-Abj-COMPTA\Dossier-%code%\%dateheure%\",
 - si Disquette "A:", indiquer simplement "A:\".

**IMPORTANT**: veuillez vérifier de temps à autre que votre unité USB n'est pas pleine car les sauvegardes précédentes ne sont pas effacées. De temps en temps, vous pouvez graver l'ensemble du dossier **Sauvegarde-Abj-COMPTA**" sur un CDROM puis le supprimer sur l'unité USB afin de libérer la place utilisée.

## <u>NB</u>:

- Si la sauvegarde a été configurée sur une "Unité2" et que vous ne disposez pas de cette 2ème Unité connectée à votre ordinateur, vous pouvez, au moment du lancement - sauf pour la procédure "7" - effectuer le choix "1" pour n'effectuer que la sauvegarde sur "Unité1".

- Par ailleurs, si vous voulez sauvegarder ponctuellement sur une quelconque unité (de A:\%DEFAUT% à Z:\%DEFAUT%) vous pouvez saisir, au moment du lancement, la lettre majuscule correspondant à la lettre de l'unité voulue (de A à Z).

La procédure de sauvegarde est similaire dans Abj-FACT et Abj-PAIE.